**DNP3 Protocol Master Client Simulator** 

**User Manual** 

Stack Version: 21.05.008

**DNP3 Protocol** 

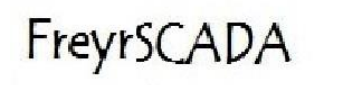

FreyrSCADA Embedded Solution

## **FreyrSCADA Embedded Solution**

No.5, BommaiyaSamy Kovil Street, Annanji, Theni, TamilNadu, India

www.freyrscada.com

CIN: U72900TN2018PTC120601

#### Contents

| Introduction              | 3  |
|---------------------------|----|
| Add and Delete Client     | 4  |
| Client Configuration      | 5  |
| Client Data Configuration | 7  |
| DNP Group to choose       | 7  |
| Station Commands          | 8  |
| Point Command             | 9  |
| Traffic window            | 10 |
| Log Window                | 11 |

# <u>Download Free Demo Evaluation Kit – DNP3</u> <u>Development Bundle</u>

New updated Version of DNP3 Simulator & SDK (Software Development Kit) is available now. In the Development Bundle, We included DNP3 Server & Client Simulator, Windows and Linux SDK, C# projects, Doxygen documentation and Raspberry Pi, BeagleBone Demo library.

#### Introduction

DNP3 was first developed by Westronic and was released in 1993. This protocol is widely used among the electric, oil and gas, and wastewater/water utilities.

It is preferred among the electric utilities. All these characteristics that are highly-valued among electric utilities and the oil and gas industry with widely remote field stations.

DNP3 was based upon the early drafts of IEC 60870-5. DNP3 was extended in 1998 to be encapsulated in either a TCP or UDP packet (TCP is typically used).

FreyrSCADA DNP3 (IEEE 1815) – Outstation (Server) Simulator was originally developed to test the DNP3(IEEE 1815) stack.

Freyr SCADA DNP3 (IEEE 1815) – Master (Client) Simulator was originally developed to test the DNP3(IEEE 1815) stack.

We developed the stack to run multiple hardware platform (windows, linux, RTLinux, qnx..). So we had to test multiple platform. At that time, our engineers, developed the test simulation application.

We tested this simulator with multiple test software available in the market.

The interoperability list focused only for our Stack. If you have any specific requirement to implement new Data type, please contact us.

Our support team has young, dynamic and professional team of engineers. And they will provide the quick and accurate solution as per customer requirement.

support@freyrscada.com

Thanks

Management- FreyrSCADA Embedded Solution

#### **Add and Delete Client**

We can add up to 50 Client node in the simulator. Every Client node will work independently.

#### And also we can delete the Client.

| FreyrSCADA DNP3 Client Simu | lator - Untitl | ed            |                 |                |                            |                        |                      | e ø 💌       |
|-----------------------------|----------------|---------------|-----------------|----------------|----------------------------|------------------------|----------------------|-------------|
| Main Help                   |                |               |                 |                |                            |                        |                      |             |
| Add Client Delete Client    | t              |               |                 |                |                            | 23/02/2017 12:54       | :47                  | FULL_VERSIO |
| <mark>⊟-</mark> Simulator   | Simulator      | DNP3_CLIENT_1 | Configuration_1 | Data_Objects_1 | Traffic_1 Log_1 DNP3_CLIEN | T_2 Configuration_2 Da | ata_Objects_2 Traffi | c_2 Log_2   |
| DNP3_CLIENT_1               | Simulator      |               |                 |                |                            |                        |                      |             |
| Configuration_1             | Total C        | lient Count   | 2               |                |                            |                        |                      |             |
| Data_Objects_2              | S.No           | C             | Client Name     | Status         | Communication mode         | Serial Com Port Number | Server IP address    | Port Number |
| Log_2                       | 1              | [             | DNP3_CLIENT_1   | Running        | TCP_IP_MODE                | 1                      | 127.0.0.1            | 20000       |
|                             | 2              | C             | DNP3_CLIENT_2   | Running        | UDP_IP_MODE                | 1                      | 127.0.0.1            | 20000       |
|                             |                |               |                 |                |                            | 1                      | 1                    |             |

Simulator window shows the status & connected Communication channel

TCP – IP Address, Port Number

UDP - IP Address, Port Number

Serial – Com Port Number

| Total Client Count2Client NameStatusCommunication modeSerial Com Port NumberDNP3_CLIENT_1RunningTCP_IP_MODE1127.0.0.12000                        | Total Client Count2Client NameStatusCommunication modeSerial Com Port NumberServer IP addressPort NumberDNP3_CLIENT_1RunningTCP_IP_MODE1127.0.0.12000DNP3_CLIENT_2RunningUDP_IP_MODE1127.0.0.12000 | Total Client Count2Client NameStatusCommunication modeSerial Com Port NumberServer IP addressPort NumberDNP3_CLIENT_1RunningTCP_IP_MODE1127.0.0.12000DNP3_CLIENT_2RunningUDP_IP_MODE1127.0.0.12000 | mulator            |         |                    |                        |                   |             |
|----------------------------------------------------------------------------------------------------|----------------------------------------------------------------------------------------------------|----------------------------------------------------------------------------------------------------|--------------------|---------|--------------------|------------------------|-------------------|-------------|
| Client Name Status Communication mode Serial Com Port Number Server IP address Port Number   DNP3_CLIENT_1 Running TCP_IP_MODE 1 127.0.0.1 20000 | Client NameStatusCommunication modeSerial Com Port NumberServer IP addressPort NumberDNP3_CLIENT_1RunningTCP_IP_MODE1127.0.0.120000DNP3_CLIENT_2RunningUDP_IP_MODE1127.0.0.120000                  | Client NameStatusCommunication modeSerial Com Port NumberServer IP addressPort NumberDNP3_CLIENT_1RunningTCP_IP_MODE1127.0.0.120000DNP3_CLIENT_2RunningUDP_IP_MODE1127.0.0.120000                  | Total Client Count | 2       |                    |                        |                   |             |
| DNP3_CLIENT_1 Running TCP_IP_MODE 1 127.0.0.1 20000                                                                                              | DNP3_CLIENT_1     Running     TCP_IP_MODE     1     127.0.0.1     20000       DNP3_CLIENT_2     Running     UDP_IP_MODE     1     127.0.0.1     20000                                              | DNP3_CLIENT_1     Running     TCP_IP_MODE     1     127.0.0.1     20000       DNP3_CLIENT_2     Running     UDP_IP_MODE     1     127.0.0.1     20000                                              | Client Name        | Status  | Communication mode | Serial Com Port Number | Server IP address | Port Number |
|                                                                                                    | DNP3_CLIENT_2 Running UDP_IP_MODE 1 127.0.0.1 20000                                                                                                    | DNP3_CLIENT_2 Running UDP_IP_MODE 1 127.0.0.1 20000                                                                                                    | DNP3_CLIENT_1      | Running | TCP_IP_MODE        | 1                      | 127.0.0.1         | 20000       |
| DNP3_CLIENT_2 Running UDP_IP_MODE 1 127.0.0.1 20000                                                                                              |                                                                                                    |                                                                                                    | DNP3_CLIENT_2      | Running | UDP_IP_MODE        | 1                      | 127.0.0.1         | 20000       |
|                                                                                                    |                                                                                                    |                                                                                                    |                    |         |                    |                        |                   |             |
|                                                                                                    |                                                                                                    |                                                                                                    |                    |         |                    |                        |                   |             |
|                                                                                                    |                                                                                                    |                                                                                                    | •                  |         |                    |                        |                   |             |

### **Client Configuration**

Client Protocol Configuration window shows the actual protocol settings.

| FreyrSCADA DNP3 Client Sin | nulator - Untitled                         |                                                           |                                  |
|----------------------------|--------------------------------------------|-----------------------------------------------------------|----------------------------------|
| iin Help                   |                                            |                                                           |                                  |
| Add Client Delete Clie     | ent                                        | 23/02/2017                                                | 12:57:24                         |
| Simulator                  | Simulator DNP3_CLIENT_1 Configuration_1 Da | ta_Objects_1 Traffic_1 Log_1 DNP3_CLIENT_2 Configuration_ | 2 Data_Objects_2 Traffic_2 Log_2 |
| DNP3_CLIENT_1              | DNP3 CLIENT 1                              |                                                           |                                  |
| Configuration_1            |                                            | D. T.R. AVI                                               |                                  |
| Traffic 1                  | Item                                       |                                                           |                                  |
| Log_1                      |                                            |                                                           |                                  |
| DNP3_CLIENT_2              | Serial Port Number                         | 1                                                         | _                                |
| Configuration_2            | Baud Rate                                  | BITRATE_9600                                              | _                                |
| Data_Objects_2             | Word Length                                | WORDLEN_8BITS                                             | _                                |
|                            | Stop Bits                                  | STOPBIT_1BIT                                              |                                  |
| LUY_2                      | Parity                                     | EVEN                                                      |                                  |
|                            | Flow Control                               | FLOW_NONE                                                 |                                  |
|                            | Inter Message Delay                        | 0                                                         |                                  |
|                            | Transmit PreDelay                          | 0                                                         |                                  |
|                            | Transmit PostDelay                         | 0                                                         |                                  |
|                            | Transmit Inter Character Delay             | 0                                                         |                                  |
|                            | Transmit Character Timeout                 | 0                                                         |                                  |
|                            | Transmit Character Retries                 | 0                                                         |                                  |
|                            | Transmit Message Timeout                   | 0                                                         |                                  |
|                            | Transmit Message Retries                   | 0                                                         |                                  |
|                            | Receive PreDelay                           | 0                                                         |                                  |
|                            | Receive PostDelay                          | 0                                                         |                                  |
|                            | Receive Inter Character Delay              | 0                                                         |                                  |
|                            | Receive Character Timeout                  | 0                                                         |                                  |
|                            | Receive Character Retries                  | 0                                                         |                                  |
|                            | Receive Message Timeout                    | 0                                                         |                                  |
|                            | Receive Message Patries                    | 0                                                         |                                  |
|                            | Receive riessage Retries                   | U                                                         | Communication Mode serial        |

Configuration Parameters as follows:

- 1) Communication Mode Communication Mode serial /TCP\_IP/UDP
- 2) Serial Port Number Serial COM port number
- 3) Baud Rate Serial Bit/Baud Rate
- 4) Word Length Serial Word Length
- 5) Stop Bits Serial Stop Bits
- 6) Parity Serial Parity
- 7) Flow Control Flow Control
- 8) Inter Message Delay Time between sending and receiving of message only applies after transmitting the message
- 9) Transmit PreDelay Transmit Delay before send
- 10) Transmit PostDelay Delay after send
- 11) Transmit Inter Character Delay Delay between characters during send
- 12) Transmit Character Timeout Timeout if the character is not being sent
- 13) Transmit Character Retries Number of retries to send

- 14) Transmit Message Timeout Message Timeout if entire message is not sent
- 15) Transmit Message Retries Transmit Message Retries to retry the entire message
- 16) Receive PreDelay Delay before receive
- 17) Receive PostDelay Delay after receive
- 18) Receive Inter Character Delay Delay between characters during receive
- 19) Receive Character Timeout Timeout if the character is not being received
- 20) Receive Character Retries Number of retries to receive a character
- 21) Receive Message Timeout Message Timeout if entire message is not received
- 22) Receive Message Retries Receive Message Retries to retry the entire message
- 23) TCP Source IP Address TCP, Client, ip address to bind the socket
- 24) TCP Port Number TCP, Client, port to bind the socket
- 25) UDP Source IP Address UDP, Client, ip address to bind the socket
- 26) UDP Port Number UDP, Client, port to bind the socket
- 27) Master Address Expected Master / Client address range 0 to 65519
- 28) Outstation / Slave Address ClSlave/Outstation address range 0 to 65519
- 29) Link Layer Timeout Link layer time out in milliSeconds (minimum 1000ms to max)
- 30) Application Layer Timeout application layer timeout in millisecond 5 \* Linklayer timeout
- 31) Poll Interval class 1,2,3 CLASS 123 poll interval in milliSeconds (minimum 1000ms to 2,147,483,000ms)
- 32) Integratity Poll Interval class 0,1,2,3 CLASS 0123 poll interval in milliSeconds (minimum 1000ms to 2,147,483,000ms)
- 33) Poll Interval class 0 CLASS 0 poll interval in milliSeconds (minimum 1000ms to 2,147,483,000ms
- 34) Poll Interval class 1 CLASS 1 poll interval in milliSeconds (minimum 1000ms to 2,147,483,000ms
- 35) Poll Interval class 2 CLASS 2 poll interval in milliSeconds (minimum 1000ms to 2,147,483,000ms
- 36) Poll Interval class 3 CLASS 3 poll interval in milliSeconds (minimum 1000ms to 2,147,483,000ms
- 37) Enable UTC time enable utc time/ local time
- 38) Unsolicited Enable Responses on Startup enable to Client send unsolicited message on statup
- 39) Enable Frozen Analog Input Support False- stack will not create points for frozen analog input
- 40) Enable FileTransfer Enable File Transfr Support
- 41) FileOperation Timeout file read/write timout in milliseconds, minimum 10000 ms
- 42) Call Update Callback even Timestamp changes if it true , the timestamp change also create the updatecallback
- 43) Command Timeout Command timout in milliseconds, minimum 3000ms

### **Client Data Configuration**

Client Data Configuration window shows the point list configuration.

| 🗠 FreyrSCADA DNP3 Client Simulator - Untitled 📃 💼 🛃 |                                                                                                    |                                                                                                    |                       |                  |           |                  |             |                       |  |
|-----------------------------------------------------|----------------------------------------------------------------------------------------------------|----------------------------------------------------------------------------------------------------|-----------------------|------------------|-----------|------------------|-------------|-----------------------|--|
| Main Help                                           |                                                                                                    |                                                                                                    |                       |                  |           |                  |             |                       |  |
| Add Client Delete Client 23/02/2017 13:07:12        |                                                                                                    |                                                                                                    |                       |                  |           |                  |             |                       |  |
| Simulator                                           | Simulator DNP3_CLIENT_1 Configuration_1 Data_Objects_1 Traffic_1 Log_1 DNP3_CLIENT_2 Configuration_2 Data_Objects_2 Traffic_2 Log_2 |                                                                                                    |                       |                  |           |                  |             |                       |  |
| - DNP3_CLIENT_1                                     | Configuration_1                                                                                                    |                                                                                                    |                       |                  |           |                  |             |                       |  |
| Data_Objects_1                                      |                                                                                                    |                                                                                                    |                       |                  |           |                  |             |                       |  |
| Traffic_1                                           | Add Row Delete Row Load Configuration                                                                                               |                                                                                                    |                       |                  |           |                  |             |                       |  |
| DNP3_CLIENT_2                                       |                                                                                                    | 1                                                                                                    | 1                     | 1                |           | 1                |             |                       |  |
| Configuration_2                                     | S.No                                                                                                    | DNP3 Group ID                                                                                          | Starting Index Number | Number of Points | Class     | Control Model    | SBO TimeOut | Analog Deadband Value |  |
| Traffic_2                                           | 1                                                                                                    | BINARY_INPUT                                                                                           | 0                     | 1                | CLASS_ONE | STATUS_ONLY      | 0           | 0                     |  |
| Log_2                                               | 2                                                                                                    | BINARY_OUTPUT                                                                                          | 0                     | 1                | CLASS_ONE | DIRECT_OPERATION | 0           | 0                     |  |
|                                                     | 3                                                                                                    | BINARY_INPUT -                                                                                         |                       |                  |           |                  |             |                       |  |
|                                                     |                                                                                                    | DUBLE_INPUT<br>BUNARY_OUTPUT<br>COUNTER_INPUT<br>ANALOG_OUTPUTS<br>OCTECT_STRING<br>VIRTUAL_TERMINAL_O |                       |                  |           |                  |             | •                     |  |

#### DNP Group to choose

BINARY\_INPUT - Binary Input (DNP3Group 1)

DOUBLE\_INPUT - Double-bit Binary Input (DNP3Group 3)

BINARY\_OUTPUT - Binary Output (DNP3Group 10)

COUNTER\_INPUT - Counter Input (DNP3Group 20)

ANALOG\_INPUT - Analog Input (DNP3Group 30)

ANALOG\_OUTPUTS - Analog output (DNP3Group 40)

OCTECT\_STRING - Octect String (DNP3Group 110)

#### VIRTUAL\_TERMINAL\_OUTPUT - virtual terminal String (DNP3Group 112)

#### **Station Commands**

In the Data object window, plain space, just right click , the station command window will open,

| Data_O   | bjects_1      |                                  |             |      |       |                         |        |                |           |     |
|----------|---------------|----------------------------------|-------------|------|-------|-------------------------|--------|----------------|-----------|-----|
| Start    | Communication | Stop Co                          | mmunication |      |       |                         |        |                |           |     |
|          |               |                                  |             |      |       |                         |        |                |           |     |
| 5.No     | DNP3 Group Id | Index Number                     | Value       | COMM | 1.007 | -                       | 12.20  | lime Stamp     | Class     |     |
| 2        |               | 1                                | 0           | COMM |       | -                       | 13:20  | 24 23/02/2017  | CLASS_ONE | ST/ |
| 2        |               | 2                                | 0           | COMM | 1.051 |                         | 13.20  | 24 23/02/2017  | CLASS_ONE | ST  |
| 4        |               | 3                                | 0           | сомм | 1.051 |                         | 13:20  | 24 23/02/2017  | CLASS_ONE | ST  |
| 5        |               | 4                                | 0           | сомм | 1.051 | -                       | 13:20  | 24 23/02/2017  | CLASS_ONE | STA |
| 6        |               | 0                                | 0           | сомм | LOST  | -                       | 13:20  | :24 23/02/2017 | CLASS ONE | DIR |
| 7        | BINARY OUTPUT | 1                                | 0           | сомм | LOST  |                         | 13:20  | :24 23/02/2017 | CLASS ONE | DIR |
| 8        | BINARY OUTPUT | 2                                | 0           | СОММ | LOST  | г<br>Г                  | 13:20  | :24 23/02/2017 | CLASS ONE | DIF |
| 9        | BINARY OUTPUT | 3                                | 0           | СОММ | LOST  | г<br>Г                  | 13:20  | :24 23/02/2017 | CLASS ONE | DIF |
| 10       | BINARY OUTPUT | 4                                | 1           |      | -     |                         |        | 24 23/02/2017  | CLASS ONE | DIR |
|          |               | Stati                            | on Commands | •    |       | Read Scan Class Command |        |                |           |     |
|          |               | Poin                             | t Command   |      |       | Freeze and Clear        |        |                |           |     |
|          |               |                                  |             |      |       | Clock sync              |        |                |           |     |
|          |               |                                  |             |      |       | Spontaneous Command     |        |                |           |     |
|          |               |                                  |             |      |       | Special DNP3 Command    |        |                |           |     |
|          |               |                                  |             |      |       |                         |        |                |           |     |
|          |               |                                  |             |      |       |                         |        |                |           |     |
|          |               |                                  |             |      |       |                         |        |                |           |     |
| •        |               |                                  |             |      |       |                         |        |                |           |     |
|          |               |                                  |             |      |       |                         |        |                |           |     |
| tation ( | Commands      |                                  |             |      |       |                         |        |                |           | E   |
|          |               |                                  |             |      |       |                         |        |                |           |     |
| Read Co  | ommand        |                                  |             |      |       |                         |        |                |           |     |
|          |               |                                  |             |      |       |                         |        |                |           |     |
|          |               |                                  |             |      |       |                         |        |                |           |     |
| Server   | Address: 1    |                                  |             |      |       |                         |        |                |           |     |
|          |               |                                  |             |      |       |                         |        |                |           |     |
| Master   | Address: 2    |                                  |             |      |       |                         |        |                |           |     |
|          |               |                                  |             |      |       |                         |        |                |           |     |
| Read     | De            | ad Class 0122                    | Fean w      |      |       |                         |        |                |           |     |
| Read     | Re            | ad Class 0123                    |             |      |       |                         |        |                |           |     |
|          | Re            | ad Class 0 Sca<br>ad Class 1 Sca |             |      |       |                         |        |                |           |     |
|          | Re            | ad Class 2 Sca                   | n           |      |       |                         |        |                |           |     |
|          | Re            | ad Class 3 Sca                   | n           |      |       |                         |        |                |           |     |
|          | Re            | ad Class 123 S                   | can         |      |       |                         |        |                |           |     |
|          | Re            | ad Class 0123                    | Scan        |      |       |                         |        |                |           |     |
|          |               |                                  |             |      |       |                         |        |                |           |     |
|          |               |                                  |             |      |       |                         |        |                |           |     |
|          |               |                                  |             |      |       |                         |        |                |           |     |
|          |               |                                  |             |      |       |                         | Send F | Read Command   | d         |     |
|          |               |                                  |             |      |       |                         |        |                |           |     |
|          |               |                                  |             |      |       |                         |        |                |           |     |
|          |               |                                  |             |      |       |                         |        |                |           |     |
|          |               |                                  |             |      |       |                         |        |                |           |     |

The command window will show the result also, the send command success or fail.

#### **Point Command**

The individual command has point command.

| Point Command Wir | ndow                    |                     |
|-------------------|-------------------------|---------------------|
|                   |                         |                     |
| Single Command    |                         |                     |
| Group :           | BINARY_OUTPUT           |                     |
| Index :           | 2                       |                     |
| Operation type    | LATCH_ON -              |                     |
| Count             | 1                       |                     |
| On Time           | 0                       |                     |
| Off Time          | 0                       |                     |
| Command type      | DIRECT_OPERATE -        |                     |
| Value             | 0 🔺 0 - Open, 1 - Close |                     |
|                   |                         | Send Single Command |
|                   |                         |                     |
|                   |                         |                     |
| Point Command Win | dow                     |                     |

Just right click the command point in the data object window,

| Point Command Window | N                | × 1                       |
|----------------------|------------------|---------------------------|
| Analog Output        |                  |                           |
| Group :              | ANALOG QUITPUTS  |                           |
|                      |                  |                           |
| Index :              | 0                |                           |
| Command type         | DIRECT_OPERATE - |                           |
| Value                | -123.456         |                           |
|                      | (                | Send Analog ouput Command |
|                      |                  |                           |

### **Traffic window**

In this we can monitor the traffic of DNP, TCP, UDP, Serial communication.

In this we can save the traffic, and clear the traffic

| Traffic_1                                                                                                    |                   |
|----------------------------------------------------------------------------------------------------|-------------------|
| Clear Save                                                                                                    | 1                 |
|                                                                                                    |                   |
| 8/16/2016 8:17:32 AM<br>Ethernet port ip 127.0.0.1 port 20000 receive 18 bytes : R <- 05 64 0b c4 01 00 02 00 69 9e d7 c7 01 3c 01 06 12 1f<br>8/16/2016 8:17:32 AM                                               | *                 |
| Ethernet port ip 127.0.0.1 port 20000 Transmit 190 bytes : T -> 05 64 a5 44 02 00 01 00 f3 54 d7 c7 81 90 00 01 02 00 00 09 01 01 01 01 01 01 01 01 01 01 01 01 00 00                                             | 010101ad c101010  |
| Ethernet port ip 127.0.0.1 port 20000 receive 27 bytes : R <- 05 64 14 c4 01 00 02 00 4a a2 d8 c8 01 3c 02 06 3c 03 06 3c 04 06 3c 01 06 d7 4f 8/16/2016 8: 17:33 AM                                              |                   |
| Éthernet port ip 127.0.0.1 port 20000 Transmit 190 bytes : T -> 05 64 a5 44 02 00 01 00 f3 54 d8 c8 81 90 00 01 02 00 00 09 01 01 01 01 01 01 01 01 01 01 01 01 01                                                | 010101ad c101010  |
| Éthernet port ip 127.0.0.1 port 20000 receive 18 bytes : R <- 05 64 0b c4 01 00 02 00 69 9e d9 c9 01 3c 01 06 4a 71 8/16/2016 8:17:33 AM                                                                          |                   |
| Ethernet port ip 127.0.0.1 port 20000 Transmit 190 bytes : T -> 05 64 a5 44 02 00 01 00 f3 54 d9 c9 81 90 00 01 02 00 00 09 01 01 01 01 01 01 01 01 01 01 03 02 00 00 09 01 01 01 01 01 8/16/2016 8:17:33 AM      | 010101ad c101010: |
| Ethernet port ip 127.0.0.1 port 20000 receive 27 bytes : R <- 05 64 14 c4 01 00 02 00 4a a2 da ca 01 3c 02 06 3c 03 06 3c 04 06 3c 01 06 07 ee 8/16/2016 8: 17:33 AM                                              |                   |
| Ethernet port ip 127.0.0.1 port 20000 Transmit 190 bytes : T -> 05 64 a5 44 02 00 01 00 f3 54 da ca 81 90 00 01 02 00 00 90 10 10 10 10 10 10 10 10 10 10 10 10 00 0                                              | 010101ad c101010  |
| Ethernet port ip 127.0.0.1 port 20000 receive 18 bytes : R <- 05 64 0b c4 01 00 02 00 69 9e db cb 01 3c 01 06 f1 11<br>8/16/2016 8:17:33 AM                                                                       |                   |
| Ethernet port ip 127.0.0.1 port 20000 Transmit 190 bytes : T -> 05 64 a5 44 02 00 01 00 f3 54 db cb 81 90 00 01 02 00 00 90 101 01 01 01 01 01 01 01 01 01 01 03 02 00 00 90 101 01 01 01<br>8/16/2016 8:17:33 AM | .010101ad c101010 |
| Emeret port (p. 127.).0.1 port 20000 receive 27 bytes : K <- 05 64 14 c4 01 00 02 00 4a az dc cc 01 3c 02 06 3c 03 06 3c 04 06 3c 01 06 0e 41<br>8/16/2016 8:17:33 AM                                             |                   |
| Ememet port ip 127.0.0.1 port 20000 fransmit 190 bytes : 1 -> 05 64 a5 94 02 00 01 05 54 dc cc 81 90 00 01 02 00 00 09 01 01 01 01 01 01 01 01 01 01 01 01 01                                                     | 010101ad c101010: |
|                                                                                                    | ۴                 |

### Log Window

Log window for internal reference

| Log_1                                                                                                    |   |
|----------------------------------------------------------------------------------------------------|---|
| Clear Save                                                                                                    | 1 |
| 8/16/2016 7:52:58 AM: DNP3 Server Node Created<br>8/16/2016 7:53:11 AM: DNP3 Server Node Configuration Loaded<br>8/16/2016 7:53:12 AM: DNP3 Server Started-Running<br>8/16/2016 8:14:21 AM: DNP3 Server Node Configuration Loaded<br>8/16/2016 8:14:30 AM: DNP3 Server Stoped<br>8/16/2016 8:14:30 AM: DNP3 Server Started-Running<br>8/16/2016 8:23:09 AM: cbOperate() called | * |
| GROUP ID : ANALOG_OUTPUT Index Number 6 data : 123.000000                                                                                                    |   |
|                                                                                                    |   |
|                                                                                                    |   |
|                                                                                                    |   |
|                                                                                                    |   |
|                                                                                                    | Ŧ |
|                                                                                                    | P |

In the log, we can monitor the command exchange between Client & master, and there is an option to save the log & clear log.

For more information, just drop a mail to <a href="mailto:support@freyrscada.com">support@freyrscada.com</a>